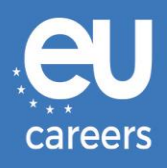

# **R**EZERVACE A ZMĚNA TERMÍNU

# TESTŮ NA POČÍTAČI

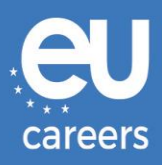

### Obsah

1. <u>Rezervace</u> termínu testů

Termín testů si můžete zarezervovat pomocí odkazu v pozvánce ve svém účtu EPSO.

2. Změna/zrušení rezervace termínu testů

Chcete-li svůj termín **změnit** nebo **zrušit**, použijte systém správy rezervací přístupný pomocí odkazu v **potvrzení rezervace**, které naleznete v části s novinkami ve svém účtu EPSO.

<u>Na koho se mám obrátit, vyskytne-li se při rezervaci testů na počítači technický problém?</u>

Další informace jsou zveřejněny v online nápovědě.

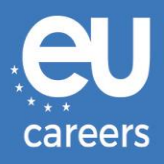

In case of booking problems please call +31 320 239 575

## 1) Rezervace termínu testů

# EUROPA > EPSO > On line Registration

Choose the country in which you would like to schedule your appointment, or the country in which you've already scheduled your appointment, then click Next. Country: Vyberte zemi, kde se chcete testů zúčastnit BELGIUM Reset Next >

#### **Test Center Selection**

To find the closest location(s), please enter a preferred address, city/state, or ZIP/postal code where you would like to schedule your appointment in the search box below.

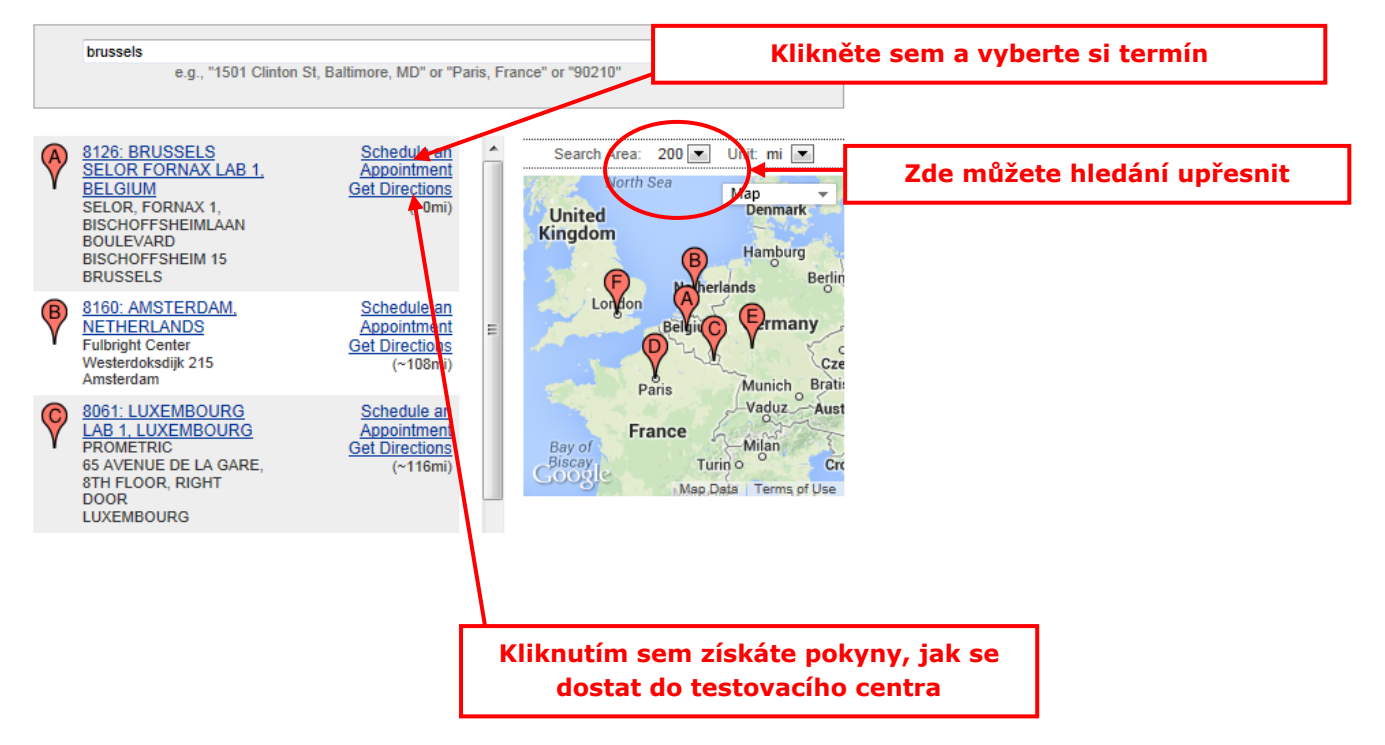

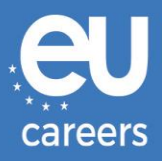

#### Date and Time Selection

The appointment duration is 2-hour(s) and 00-minutes.

Select an available month and click the 'Go' button. When the calendar(s) appear, select an available date and then time.

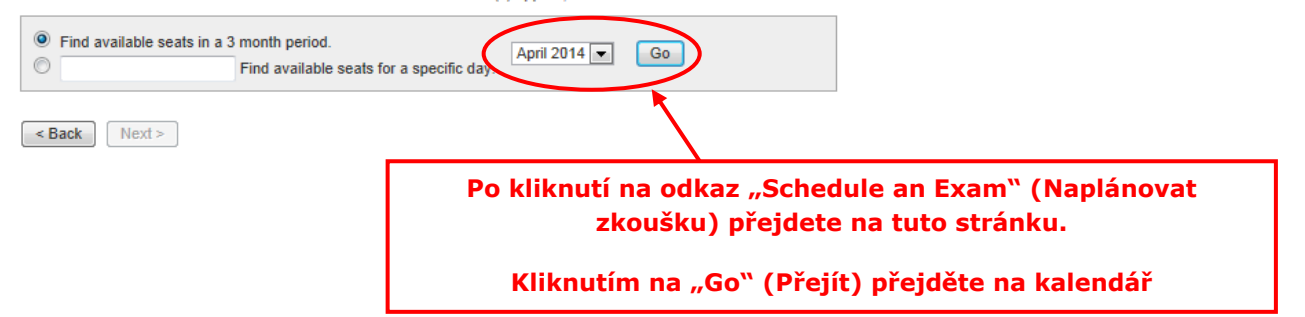

#### Date and Time Selection

The appointment duration is 2-hour(s) and 00-minutes.

Select an available month and click the 'Go' button. When the calendar(s) appear, select an available date and then time.

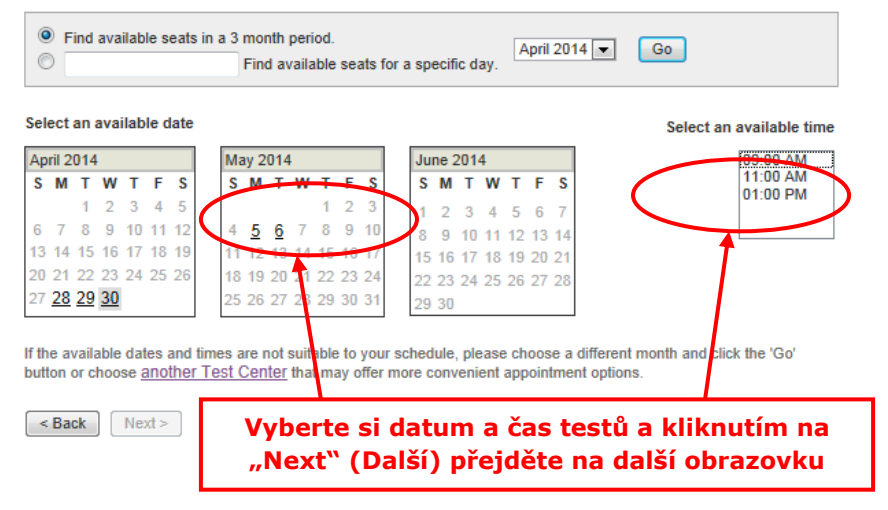

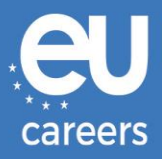

#### Additional Information

The name used to schedule your appointment must exactly match the name shown on your identification. At a minimum, the identification must be a valid, government-issued ID that shows your name in the English alphabet, your signature and your photograph. Additional identification policies may apply; please check with your sponsoring organization for details.

Before proceeding, please provide the following information.

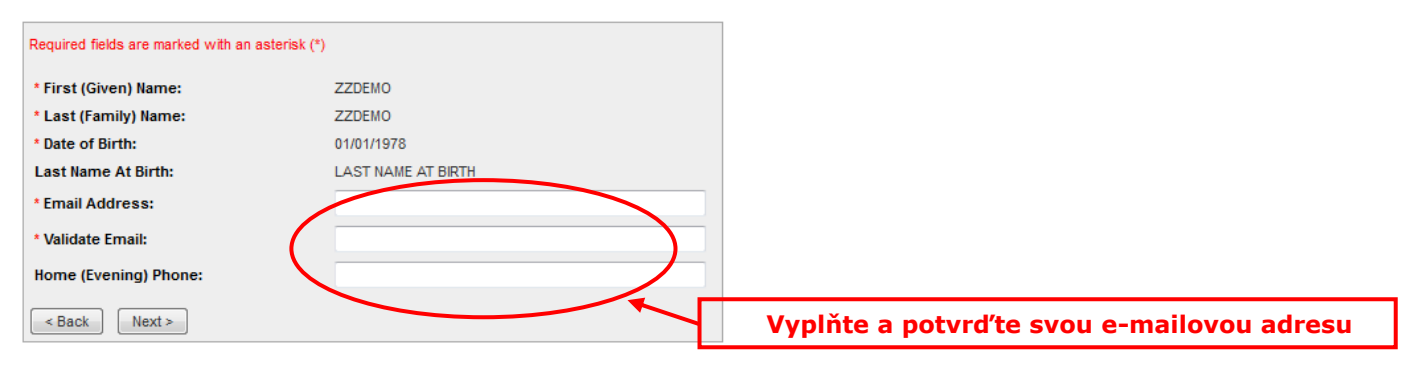

#### Appointment Verification

To complete your appointment, you must:

- 1. Verify your appointment information
- 2. Press the "Complete Appointment" button

| Name:<br>Program Name:<br>Appointment Name(s): | ZZDEMO ZZDEMO<br>EPSO/AST-SC/01/14 AST SEC                                                                 |
|------------------------------------------------|----------------------------------------------------------------------------------------------------|
| Test Center Code/Site<br>Name:                 | EPSU/AS1-SC/01/14  8126 - BRUSSELS SELOR FORNAX LAB 1, BELGIUM <u>Test Center Info, Driving Directions</u> |
| Test Center Address:                           | SELOR, FORNAX 1, BISCHOFFSHEIMLAAN<br>BOULEVARD BISCHOFFSHEIM 15<br>BRUSSELS<br>BEL                        |
| Test Center Phone #:                           | 31 320 239 540                                                                                             |
| Appointment Date:                              | 28 Apr 2014                                                                                                |
| Appointment Time:                              | 9:00 AM                                                                                                    |
| Appointment Duration:                          | 2:00                                                                                                    |

Prometric has a firm commitment to protecting your privacy. We will not disclose, to third parties, any specific personal identifying information about you without your permission.

By clicking the "Complete Appointment" button below, you agree to all terms and conditions related to payments, reschedules, cancellations, refunds and other policies set forth by your sponsoring organization.

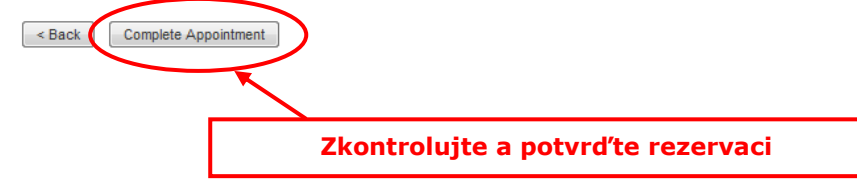

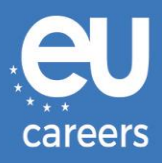

#### Appointment Complete

Thank you for scheduling with Prometric.

Please save the information by either printing this page or writing it down. Your appointment request has been confirmed with the following confirmation number(s):

Confirmation Number: 880000002413040

| Confirmation Number: 880 | 0000002413040                                                                       | ation Print Receipt             |
|--------------------------|-------------------------------------------------------------------------------------|---------------------------------|
| Name:                    | ZZDEMO ZZDEMO                                                                       |                                 |
| Address:                 |                                                                                     |                                 |
| Program Name:            | EPSO/AST-SC/01/14 AST SEC                                                           |                                 |
| Appointment Name(s):     | EPSO/AST-SC/01/14                                                                   |                                 |
| Test Center Number:      | 8126 - BRUSSELS SELOR FORNAX LAB 1, BELGIUM<br>Test Center Info, Driving Directions | Vytiskněte si údaje o rezervaci |
| Test Center Address:     | SELOR, FORNAX 1, BISCHOFFSHEIMLAAN<br>BOULEVARD BISCHOFFSHEIM 15<br>BRUSSELS<br>BEL |                                 |
| Test Center Phone #:     | 31 320 239 540                                                                      |                                 |
| Appointment Date:        | 28 Apr 2014                                                                         |                                 |
| Appointment Time:        | 9:00 AM                                                                             |                                 |
| Appointment Duration:    | 2:00                                                                                |                                 |
| Price:                   | 0.00 USD                                                                            |                                 |
| Balance:                 | 0.00 USD                                                                            |                                 |
| E-mail:                  | delyth-sian.evans@ec.europa.eu                                                      |                                 |

#### E Payment Summary

You will receive an e-mail within 15-minutes containing your appointment confirmation details.Please check your spam folder if you do not receive your confirmation email. Update your email security filters to allow emails from emailconfirmations@prometric.com

The Prometric website, www.prometric.com, is available 24 hours a day, seven days a week for you to reschedule, cancel or confirm your appointment.

Thank you,

Prometric

Musíte projít celým procesem rezervace, včetně poslední obrazovky.

Rezervace není správně dokončena, dokud se nevygeneruje číslo potvrzení a neobdržíte e-mail od našeho smluvního partnera.

Na koho se mám obrátit, vyskytne-li se při rezervaci testů na počítači technický problém?

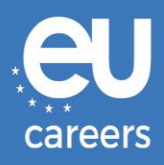

# 2) Změna/zrušení rezervace termínu testů

Systém správy rezervací je přístupný pomocí odkazu v **potvrzení rezervace**, které naleznete v části s novinkami ve svém účtu EPSO.

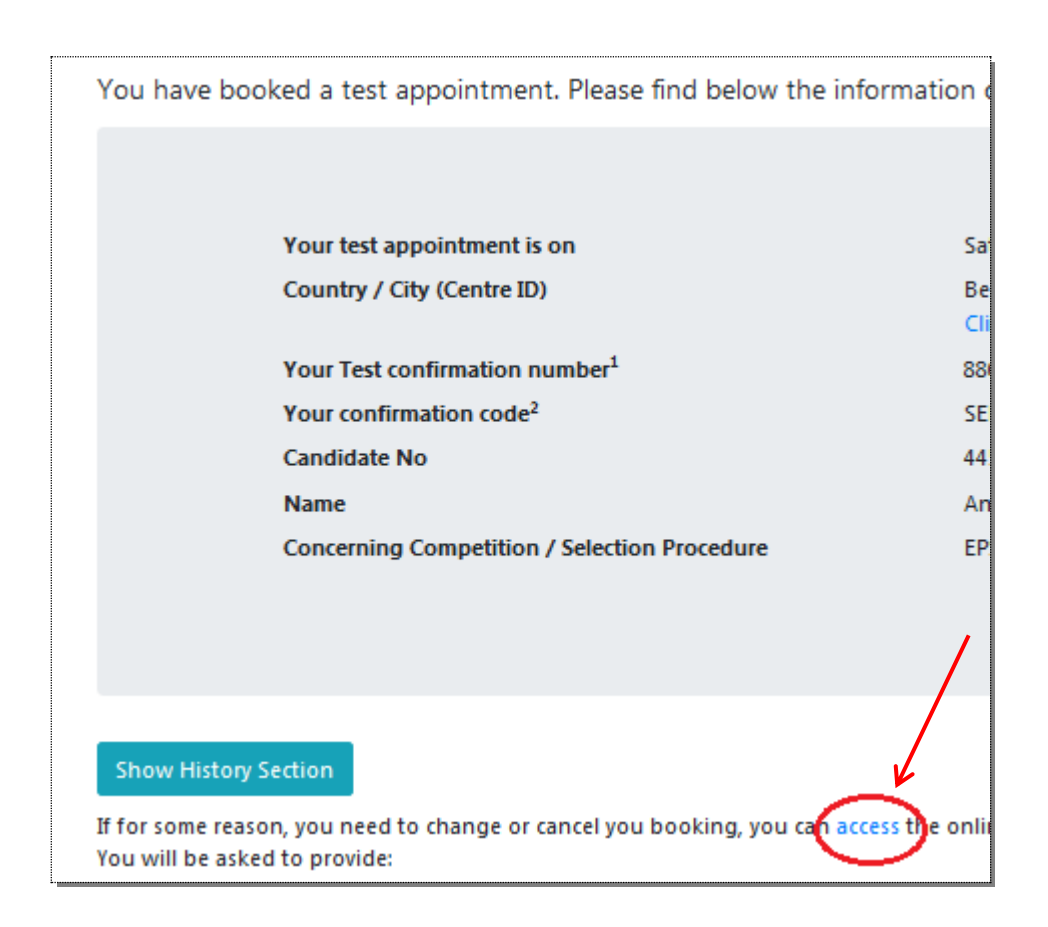

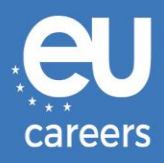

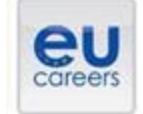

# FACE A BIGGER CHALLENGE

EUROPA > EPSO > On line Registration

In case of booking problems please call +31 320 239 575

| Choose the country in which ye scheduled your appointment, the | su would like to schedule your appointment, or the country in which you've already<br>sen click Next. |
|----------------------------------------------------------------|----------------------------------------------------------------------------------------------------|
| Country:<br>EEEGIUM                                            |                                                                                                    |
| Reset Next >                                                   |                                                                                                    |

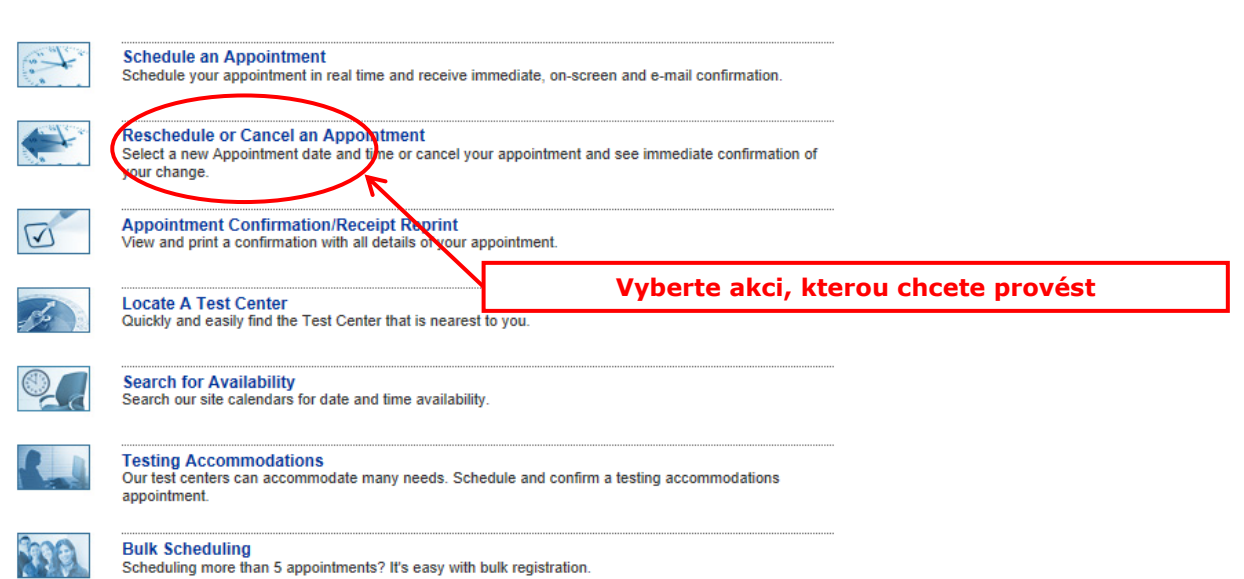

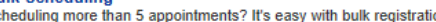

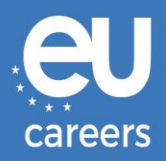

#### **Reschedule or Cancel Appointment**

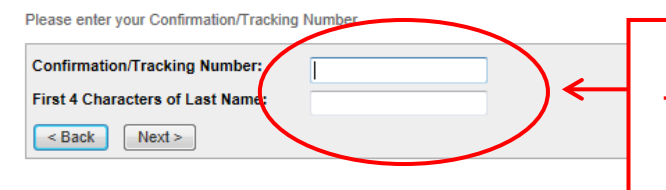

#### Vyplňte údaje uvedené v potvrzení rezervace

Toto je vaše číslo potvrzení od společnosti Prometric (tj. 880000000XXXXX). <u>Není</u> to vaše číslo uchazeče EPSO.

| Name:<br>Program Name: | ZZDEMO ZZDEMO<br>EPSO/AST-SC/01/14 AST SEC                                          |
|------------------------|-------------------------------------------------------------------------------------|
| Appointment Name(s):   | EPSO/AST-SC/01/14                                                                   |
| Test Center Number:    | 8164 - BRUSSELS SELOR GALAXY LAB 2, BELGIUM<br>Test Center Info, Driving Directions |
| Test Center Address:   | SELOR, GALAXY 2, BISCHOFFSHEIMLAAN<br>BOULEVARD BISCHOFFSHEIM 15<br>BRUSSELS<br>BEL |
| Test Center Phone #:   | 0                                                                                   |
| Appointment Date:      | 28 Apr 2014                                                                         |
| Appointment Time:      | 9:00 AM                                                                             |
| Appointment Duration:  | 2:00                                                                                |

In accordance with the policies and procedures set forth by your sponsoring organization, there may be a fee associated with rescheduling or canceling your appointment. If there is a fee, you will be notified of the amount prior to providing a method of payment.

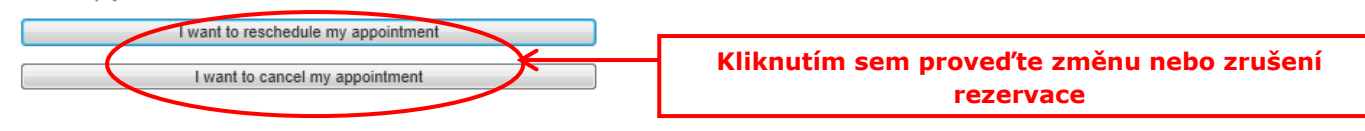